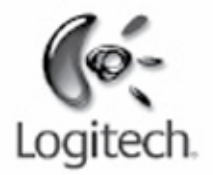

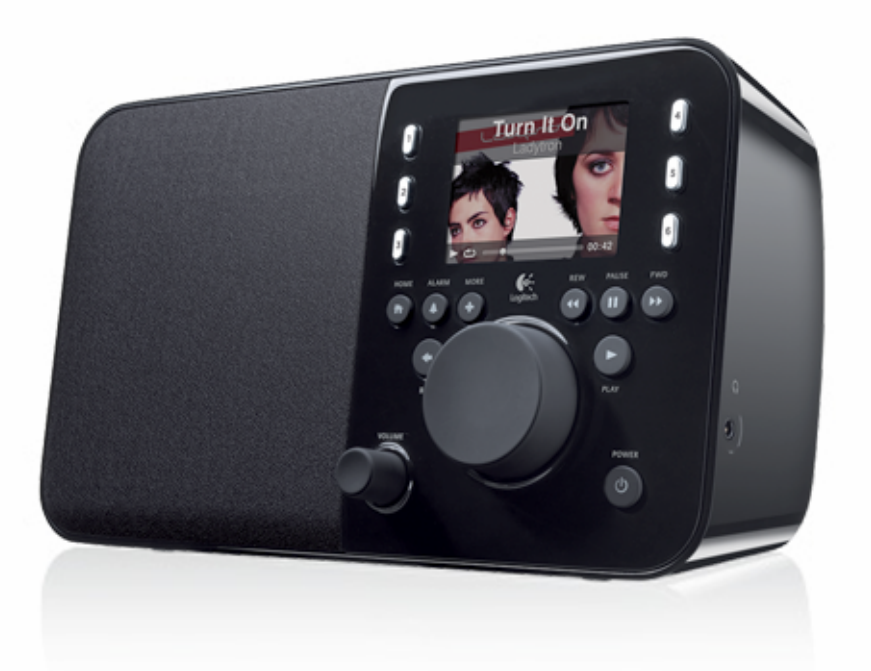

Logitech

# Squeezebox<sup>™</sup> Radio Wi-Fi Internet Radio

Feature Guide

# Inhoudsopgave

| Bedankt!                                                                                 | 4  |
|------------------------------------------------------------------------------------------|----|
| Handleidingen                                                                            | 4  |
| Hulp verkrijgen                                                                          | 4  |
| Online-Help                                                                              | 4  |
| Contact opnemen                                                                          | 4  |
| Overzicht van de Squeezebox Radio                                                        | 5  |
| Knoppen en functies                                                                      | 6  |
| Display                                                                                  | 7  |
| De titelbalk                                                                             | 7  |
| De statusbalk                                                                            | 8  |
| Onlineportaal                                                                            | 9  |
| Speelt nu – Playlists maken en beheren                                                   | 9  |
| Een Speelt nu-lijst maken                                                                | 9  |
| De Speelt nu-lijst openen                                                                | 10 |
| Een playlist maken                                                                       | 10 |
| Playlists opslaan en ophalen                                                             | 10 |
| Een playlist verwijderen                                                                 | 10 |
| Internetradio – Internetradiostations opzoeken en afspelen                               | 11 |
| Mijn muziek – Je persoonlijke muziekcollectie afspelen                                   | 12 |
| Squeezebox Server                                                                        |    |
| Je muziekcollectie openen                                                                | 13 |
| Toepassingengalerie - muziekservices, podcasts, nieuwskanalen en meer zoeken en afspelen | 13 |
| Je toepassingen openen                                                                   | 13 |
| Favorieten - snel naar je favoriete muziek                                               | 13 |
| Favorieten opslaan                                                                       | 14 |
| Voorinstellingsknoppen instellen en gebruiken                                            | 14 |

| Instellingen – meer opties voor Squeezebox Radio                                                            | 14 |
|----------------------------------------------------------------------------------------------------|----|
| Herhalen en willekeurig afspelen                                                                            | 14 |
| Image-viewer                                                                                                | 15 |
| De wekker en slaapmodus instellen en gebruiken                                                              | 15 |
| De sluimertimer gebruiken                                                                                   | 15 |
| Geluidsinstellingen<br>Crossfade<br>Volumeaanpassing<br>Geluidseffecten                                     |    |
| Schermhelderheid instellen                                                                                  | 16 |
| Een speler kiezen                                                                                           |    |
| Het Hoofdmenu aanpassen                                                                                     | 17 |
| <i>Het scherm aanpassen</i><br>Tijd- en datumnotatie instellen<br>Schermbeveiligers en achtergronden kiezen |    |
| De naam van je Squeezebox wijzigen                                                                          | 17 |
| Geavanceerde instellingen                                                                                   |    |
| Diagnostische gegevens – software-/firmwareversie zoeken, MAC-adres, IP-adres                               | 17 |
| De taal veranderen                                                                                          |    |
| Informatie over Squeezebox en mysqueezebox.com ophalen                                                      |    |
| Extern aanmelden                                                                                            |    |
| Draadloze netwerken bekijken of wijzigen                                                                    |    |
| Squeezebox-software bijwerken                                                                               |    |
| Een fabriekstest uitvoeren of fabrieksinstellingen herstellen                                               |    |
| Muziekingangen en uitgangen                                                                                 |    |
| Hoofdtelefoons gebruiken                                                                                    |    |
| Mp3-spelers aansluiten                                                                                      | 19 |
| Squeezebox Radio als onderdeel van een systeem voor het hele huis gebruiken                                 |    |
| Resources voor ontwikkelaars                                                                                |    |

| 20 |
|----|
| 20 |
| 21 |
| 22 |
| 22 |
|    |
| 23 |
| 24 |
| 24 |
| 24 |
| 24 |
| 24 |
| 25 |
|    |
|    |
|    |
|    |
|    |
|    |
|    |
|    |
|    |
|    |
|    |
|    |
|    |

# Bedankt!

Hartelijk dank voor de aanschaf van de Logitech® Squeezebox™ Radio, een Wi-Fi-muzieksysteem dat overal in je huis helder, vol geluid levert. We hopen dat je net zoveel plezier zult beleven aan je Squeezebox als wij tijdens het ontwerpen hebben gehad.

# Handleidingen

Er zijn twee extra Squeezebox Radio-gidsen:

- Squeezebox Radio-snelstartgids: begeleidt je bij het installeren van de hardware en geeft aan welke stappen je op het scherm moet uitvoeren om de set-up van je Squeezebox te voltooien. Deze uitvouwbare gids biedt ook hulp bij het oplossen van basisproblemen.
- **Squeezebox Radio-functiegids** (dit document): een gids met instructies voor alle functies van de Squeezebox Radio, evenals uitgebreide informatie om je nieuwe Squeezebox optimaal te kunnen gebruiken.

Aangezien onze producten en documenten voortdurend worden bijgewerkt, kun je naar <u>www.mysqueezebox.com</u> > **Support** gaan voor de nieuwste Squeezebox-documentatie.

# Hulp verkrijgen

Hieronder vind je extra informatiebronnen voor Squeezebox Radio, waaronder onlinebronnen en contactgegevens zoals e-mailadressen en telefoonnummers.

# **Online-Help**

Ga naar **www.mysqueezebox.com > Support** voor supporttools en –informatie voor Squeezebox Radio. Hier krijg je toegang tot productdocumentatie, klantenforums en andere supporttools en –informatie.

## **Contact opnemen**

Als je rechtstreeks contact met ons wilt opnemen, vind je op **www.mysqueezebox.com** > *Support* e-mailadressen en telefoonnummers voor de klantensupport.

# **Overzicht van de Squeezebox Radio**

Sluit de Squeezebox Radio gewoon aan en luister naar je favoriete muziek. Met de draai-/drukknop of de optionele afstandsbediening kun je door menuopties op je Squeezebox navigeren en deze selecteren.

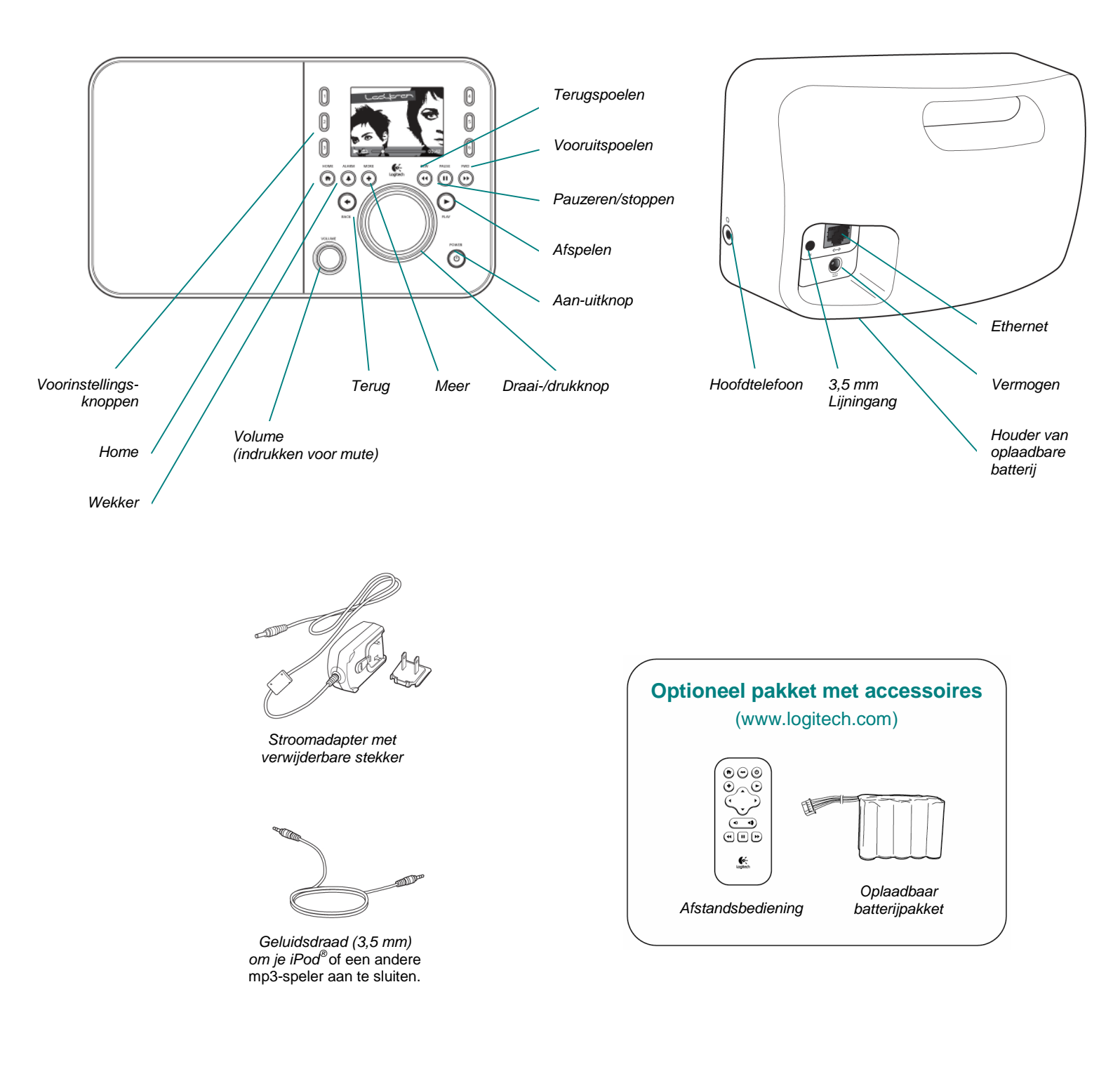

# Knoppen en functies

| Power                                                                      | Gebruik de <b>Power</b> -knop om je Squeezebox aan en uit te zetten.                                                                                                    |
|----------------------------------------------------------------------------|----------------------------------------------------------------------------------------------------|
|                                                                            | Als je zacht op de <b>Power</b> -knop drukt, activeer je de sluimerstatus. Er wordt dan een klok                                                                                                    |
|                                                                            | op je Squeezebox weergegeven.                                                                                                    |
|                                                                            | • Tik gewoon op de Power-knop om je Squeezebox uit te zetten. Tik nogmaals op de                                                                                                    |
|                                                                            | knop om terug te gaan naar waar je gebleven was.                                                                                                    |
|                                                                            | Voor volledig uitzetten en minimaal stroomverbruik:                                                                                                    |
|                                                                            | <ul> <li>Houd de Power-knop 2 seconden ingedrukt. Wacht 10 seconden en tik op de Power-</li> </ul>                                                                                                    |
|                                                                            | knon om je Squeezebox opnjeuw aan te zetten                                                                                                    |
| Volume                                                                     | Draai aan de <b>Volume</b> knop om het volume te benalen, en druk erop om het geluid                                                                                                    |
| volume                                                                     | te dempen                                                                                                    |
|                                                                            | Wappeer je bet volume aanpast, wordt dit nictogram in een pop-upvakie                                                                                                    |
|                                                                            | op is schorm weergegeven met de buidige volume instelling                                                                                                    |
| Homo                                                                       | Tik on de knon Home om terug te geen neer het Hoefdmanu. Het Hoefdmanu vermt                                                                                                    |
| потте                                                                      | Tik op de knop nome om lerug le gaan haar net nooldmenu. Het nooldmenu vormt                                                                                                    |
|                                                                            | Miin muriek, Miin teeneesingen, Teen gelerie en Eeverieten                                                                                                    |
|                                                                            | Mijn muziek, Mijn toepassingen, Toep.galene en Favoneten.                                                                                                    |
|                                                                            | Tik tweemaal op de knop Home om terug te gaan naar <b>Speert nu</b> .                                                                                                    |
| Draai-/drukknoj                                                            | Draai met de <b>Draai-/drukknop</b> om door een menu te navigeren, en druk op de knop                                                                                                    |
|                                                                            | om een optie te selecteren.                                                                                                    |
| Play                                                                       | Lik op de knop Play om een selectie te beluisteren. Er wordt nu een nieuwe lijst voor                                                                                                    |
|                                                                            | Speelt nu gemaakt of een bestaande vervangen.                                                                                                    |
| More                                                                       | Gebruik de knop <b>More</b> om meer te weten te komen over een selectie, een nummer                                                                                                    |
|                                                                            | te kopen, een item op te slaan naar <b>Favorieten</b> , aan je lijst <b>Speelt nu</b> toe te voegen                                                                                                    |
|                                                                            | en nog meer.                                                                                                    |
|                                                                            | Wanneer je een nummer, radiostation, podcast of ander item op je Squeezebox wilt                                                                                                    |
|                                                                            | markeren, tik je op de knop <b>More</b> (+) in plaats van de knop <b>Play</b> . Er wordt een snelmenu                                                                                                    |
|                                                                            | opgeroepen waarin je deze extra opties kunt vinden.                                                                                                    |
|                                                                            | Zo bekijk je het snelmenu van <b>More</b> (+):                                                                                                    |
|                                                                            | 1. Navigeer naar een selectie op je Squeezebox.                                                                                                    |
|                                                                            | 2. Tik op de knop More (+) in plaats van op Play te drukken.                                                                                                    |
| Voorinstellings-                                                           | Met deze knoppen krijg je snel toegang tot zes favoriete nummers of radiostations.                                                                                                    |
| knoppen                                                                    |                                                                                                    |
| Alarm                                                                      | Tik op de knop Alarm om een wekker toe te voegen, een nieuw geluid voor je wekker                                                                                                    |
|                                                                            | te selecteren, alle weksignalen uit te schakelen (als je bijvoorbeeld met vakantie gaat),                                                                                                    |
|                                                                            | en nog meer.                                                                                                    |
| Rewind                                                                     | Tik op <b>Rewind</b> om een nummer of station opnieuw te starten. Als je binnen de eerste                                                                                                    |
|                                                                            | 30 seconden van een nummer op de knop tikt, ga je terug naar het vorige item                                                                                                    |
|                                                                            | op de playlist.                                                                                                    |
|                                                                            | N.B. De knop Rewind kan mogelijk iets anders functioneren, afhankelijk van de                                                                                                    |
|                                                                            | toepassing die je gebruikt.                                                                                                    |
| Pause                                                                      | Tik op de knop Pause om je selectie te dempen of pauzeren. en tik nogmaals                                                                                                    |
|                                                                            | op de knop om deze op dezelfde plaats te hervatten. Houd de knop ingedrukt om ie                                                                                                    |
|                                                                            | muziek te stoppen.                                                                                                    |
| Forward                                                                    | Tik op de knop <b>Forward</b> om naar het volgende item in een plavlist te gaan.                                                                                                    |
| Back                                                                       | Tik op de knop <b>Back</b> of de linkerpiil om terug naar het vorige menu te gaan                                                                                                    |
| Voorinstellings-<br>knoppen<br>Alarm<br>Rewind<br>Pause<br>Forward<br>Back | <ul> <li>markeren, tik je op de knop More (+) in plaats van de knop Play. Er wordt een snelmenu opgeroepen waarin je deze extra opties kunt vinden.</li> <li>Zo bekijk je het snelmenu van More (+): <ol> <li>Navigeer naar een selectie op je Squeezebox.</li> <li>Tik op de knop More (+) in plaats van op Play te drukken.</li> </ol> </li> <li>Met deze knoppen krijg je snel toegang tot zes favoriete nummers of radiostations.</li> <li>Tik op de knop Alarm om een wekker toe te voegen, een nieuw geluid voor je wekker te selecteren, alle weksignalen uit te schakelen (als je bijvoorbeeld met vakantie gaat), en nog meer.</li> <li>Tik op Rewind om een nummer of station opnieuw te starten. Als je binnen de eerste 30 seconden van een nummer op de knop tikt, ga je terug naar het vorige item op de playlist.</li> <li>N.B. De knop Rewind kan mogelijk iets anders functioneren, afhankelijk van de toepassing die je gebruikt.</li> <li>Tik op de knop Pause om je selectie te dempen of pauzeren, en tik nogmaals op de knop om deze op dezelfde plaats te hervatten. Houd de knop ingedrukt om je muziek te stoppen.</li> <li>Tik op de knop Forward om naar het volgende item in een playlist te gaan.</li> <li>Tik op de knop Back of de linkerpijl om terug naar het vorige menu te gaan.</li> </ul> |

# **Display**

Op het display van je Squeezebox wordt een titelbalk, menuopties of hoesafbeeldingen en een statusbalk weergegeven.

# De titelbalk

De titelbalk boven in het scherm geeft de naam van het huidige menu weer. Als je in het hoofdmenu bent, geeft de titelbalk de naam van je Squeezebox weer.

N.B. De naam van je Squeezebox is standaard Squeezebox Radio. Als je de naam wilt wijzigen, ga je naar **Instellingen > Naam van Squeezebox** en voer je de gewenste naam in.

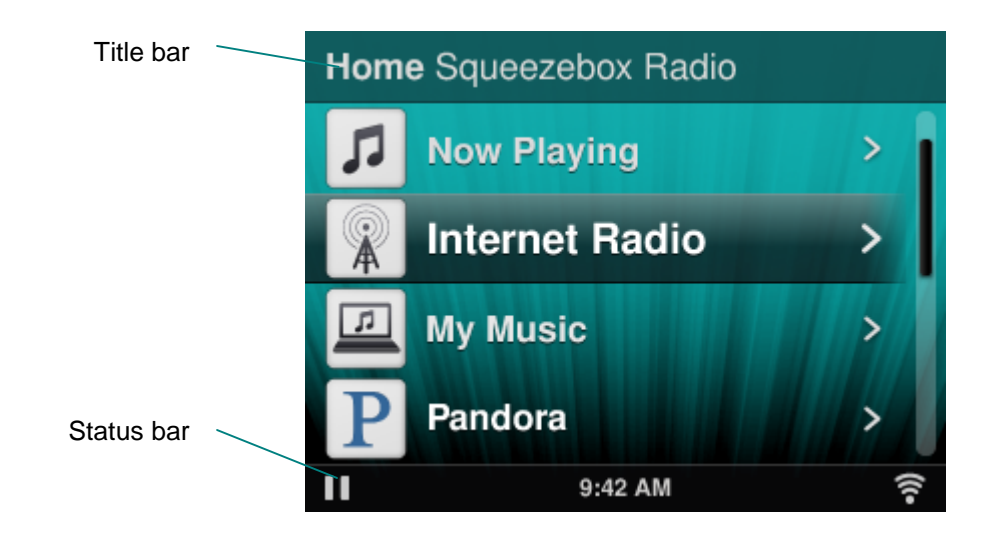

Wanneer je muziek afspeelt, geeft de titelbalk de naam van het nummer of station weer waar je naar luistert.

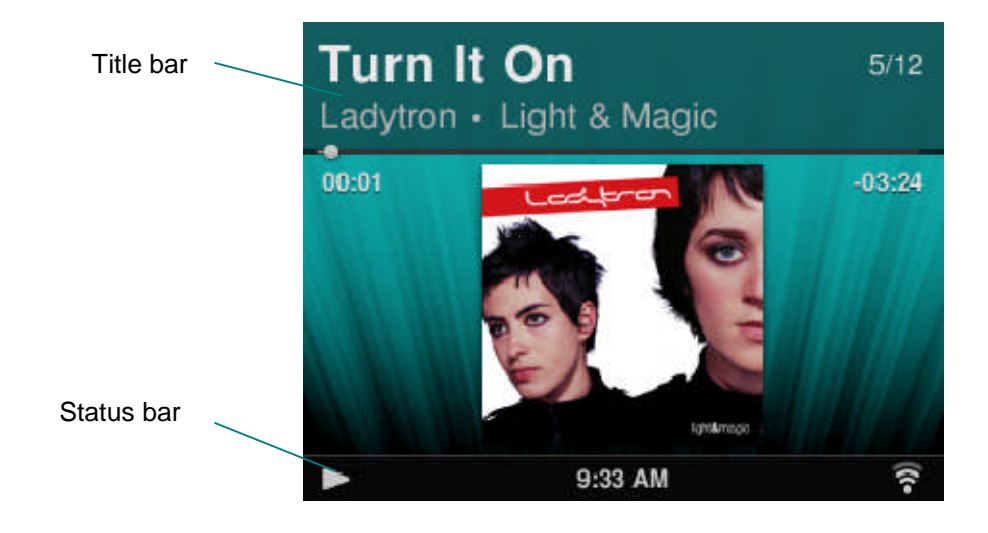

## De statusbalk

De statusbalk wordt onder in het venster weergegeven en kan de volgende pictogrammen bevatten.

| 11     | <b>Pauzeren</b> : er wordt een pauzeerpictogram weergegeven wanneer je een nummer pauzeert. Als je op de knop Play op je Squeezebox of afstandsbediening drukt, verandert dit schermpictogram in het pictogram voor afspelen.                                                                                                    |
|--------|----------------------------------------------------------------------------------------------------|
|        | <b>Afspelen</b> : het afspeelpictogram wordt weergegeven wanneer je een nummer of station beluisert. Als je op de knop Pause drukt, verandert dit schermpictogram in het pictogram voor pauzeren.                                                                                                    |
| μ      | Willekeurig afspelen album/playlist: er wordt een pictogram voor willekeurig<br>afspelen weergegeven wanneer de Squeezebox is ingesteld om nummers of albums<br>in je playlist willekeurig af te spelen. Als je de instellingen voor willekeurig afspelen<br>wilt wijzigen, ga je naar Instellingen > Willekeurig afspelen vanuit het hoofdmenu<br>op je Squeezebox. |
| G      | <b>Nummer/playlist herhalen</b> : er wordt een herhalingspictogram weergegeven zodat je<br>nummers of playlists kunt herhalen. Als je de instellingen voor herhalen wilt wijzigen,<br>ga je naar <b>Instellingen &gt; Herhalen</b> vanuit het hoofdmenu op je Squeezebox.                                                                                            |
| (((•   | <ul> <li>Draadloos: het Wi-Fi-pictogram geeft de kwaliteit van een draadloze verbinding weer. De kracht van het signaal wordt aangegeven met het aantal streepjes.</li> <li>Bij een rood pictogram is er geen draadloze verbinding.</li> <li>Bij een blauw pictogram is er geen verbinding met Squeezebox Server.</li> </ul>                                         |
|        | Batterij: het batterijpictogram geeft het batterijvermogen aan, of dat de batterij wordt opgeladen.                                                                                                    |
| 5:19PM | Tijd: de tijd wordt in het midden van de statusbalk weergegeven.                                                                                                    |

# Onlineportaal

Via je computer heb je toegang tot het webportaal voor Squeezebox Radio op **www.mysqueezebox.com**. De belangrijkste functies van het portaal zijn:

| Mijn muziek         | Op Mijn muziek download je Squeezebox Server zodat je naar je persoonlijke                                                                                            |  |  |  |
|---------------------|----------------------------------------------------------------------------------------------------|--|--|--|
| -                   | muziekcollectie kunt luisteren.                                                                                                    |  |  |  |
| Toep.galerie        | Een centrale locatie om toepassingen te bekijken en downloaden. Selecteer,                                                                                            |  |  |  |
|                     | installeer en configureer de gewenste toepassing, en zet waar nodig accounts op.                                                                                      |  |  |  |
|                     | N.B. Je kunt ook rechtstreeks via de optie Toep.galerie in het hoofdmenu op je Squeezebox naar                                                                        |  |  |  |
|                     | toepassingen bladeren en deze selecteren. In dit geval hoef je alleen online te gaan als je de toepassing nog niet eerder hebt gebruikt en er een account vereist is. |  |  |  |
| Mijn toepassingen   | Bekijk en beheer de toepassingen die je hebt geselecteerd, geïnstalleerd en                                                                                           |  |  |  |
|                     | gedownload naar je Squeezebox.                                                                                                    |  |  |  |
| Favorieten          | Biedt overzichtelijk beheer van je Favorieten. Je kunt items toevoegen                                                                                                |  |  |  |
|                     | of verwijderen, of je lijst bewerken.                                                                                                    |  |  |  |
|                     | N.B. Hoewel je je Squeezebox kunt gebruiken om je Favorieten te bekijken, af te spelen en te                                                                          |  |  |  |
|                     | bewerken, biedt mysqueezebox.com een handige manier om je complete Favorietenlijst op een plaats te bekijken en beheren.                                              |  |  |  |
| Muzieksystemen      | Hier vind je informatie over de Squeezebox-myzieksystemen die aan je account                                                                                          |  |  |  |
|                     | zijn gekoppeld. Je kunt ook de namen van muzieksystemen wijzigen,                                                                                                    |  |  |  |
|                     | en een andere taal en tijdzone kiezen.                                                                                                    |  |  |  |
| Afstandsbediening   | Bedien Squeezebox Radio vanaf je bureaublad.                                                                                                    |  |  |  |
| Support             | Eenvoudige toegang tot de communityforums en de klantensupport van                                                                                                    |  |  |  |
|                     | Squeezebox.                                                                                                    |  |  |  |
| Accountinstellingen | Bekijk de instellingen voor de mysqueezebox.com-account die je tijdens                                                                                                |  |  |  |
|                     | het installatieproces hebt gemaakt.                                                                                                    |  |  |  |

# Speelt nu – Playlists maken en beheren

Je kunt je Speelt nu-lijst maken en beheren, en bestaande playlists ophalen en beluisteren.

## Een Speelt nu-lijst maken

Wanneer je een nummer, internetradiostation of toepassing selecteert en op Play drukt, wordt dit je huidige **Speelt nu**-lijst, en wordt de optie **Speelt nu** in je hoofdmenu weergegeven.

N.B. Wanneer je een nummer speelt dat deel is van een album, wordt het hele album je Speelt nu-lijst.

Als je al een **Speelt nu**-lijst hebt en je selecteert een nieuw item om af te spelen, wordt die lijst vervangen door het nieuwe item.

Zo selecteer je een item, speel je het af en vervang je je huidige Speelt nu-lijst:

- 1. Navigeer naar en markeer een selectie.
- 2. Druk op Play.

Je kunt ook nummers aan **Speelt nu** toevoegen zonder je bestaande lijst te verwijderen.

Zo voeg je een selectie aan het einde van je **Speelt nu**-lijst toe, of die als volgende in je **Speelt nu**-lijst moet worden afgespeeld:

- 1. Navigeer naar en markeer een selectie.
- 2. Druk niet op Play maar tik op de knop More (+), of houd de draai-/drukknop ingedrukt.
- 3. Er wordt een snelmenu weergegeven met daarin de optie om het nummer meteen af te spelen, aan het eind van je Speelt nu-lijst toe te voegen of als volgende nummer af te spelen. Selecteer **Aan einde toevoegen** of **Volgende afspelen**.

## De Speelt nu-lijst openen

Wanneer je naar **Speelt nu** gaat, zie je het item dat op dit moment wordt afgespeeld of het meest recent is afgespeeld, gevolgd door een lijst met alle items in je **Speelt nu**-lijst.

Zo ga je naar Speelt nu:

of

- Selecteer Speelt nu in het hoofdmenu.
- Druk tweemaal op de knop **Home** als je niet in het hoofdmenu bent om **Speelt nu** op te roepen.

Zo open je de volledige lijst **Speelt nu**:

- 1. Selecteer Speelt nu in het hoofdmenu. Je ziet nu het item dat afgespeeld wordt of het meest recent afgespeeld is.
- 2. Selecteer dat item om naar het volgende scherm te gaan en alle items in je lijst Speelt nu te bekijken.

## Een playlist maken

Zo maak je een playlist die je later via je persoonlijke muziekcollectie kunt openen:

- 1. Ga naar elk item dat in de lijst moet worden opgenomen.
- 2. Druk niet op Play maar tik op de knop More (+), of houd de draai-/drukknop ingedrukt.
- 3. Gebruik de optie **Toevoegen** in het geopende pop-upmenu om het nummer aan je playlist toe te voegen.
- 4. Herhaal de bovenstaande stappen tot je alle items voor je playlist hebt geselecteerd.
- 5. Selecteer Speelt nu in het hoofdmenu van je Squeezebox.
- 6. Je ziet nu het item dat afgespeeld wordt of het meest recent afgespeeld is. Druk nogmaals op de draai-/drukknop om alle items in je Speelt nu-lijst te zien.
- 7. Selecteer Playlist opslaan.

## Playlists opslaan en ophalen

Als je meerdere playlists wilt maken die je op kunt halen, maak je een reeks **Speelt nu**-lijsten en sla je deze op.

Nadat je een Speelt nu-lijst gemaakt hebt, kun je deze opslaan, een naam geven en later ophalen via **Mijn muziek > Playlists**. Deze functie kan vooral handig zijn als je gasten hebt. Wanneer je je playlists vóór een feestje opslaat, kun je een playlist herstellen als een van de gasten deze wist of er muziek aan toevoegt die je niet leuk vindt.

Zo sla je je Speelt nu-lijst op:

- 1. Selecteer **Speelt nu** in het hoofdmenu.
- 2. Selecteer het item dat het meest recent is afgespeeld om de hele Speelt nu-lijst te bekijken.
- 3. Selecteer de optie Playlist opslaan onder aan de lijst.
- 4. Voer een naam voor je playlist in.

Zo haal je een playlist op:

• Ga naar Mijn muziek > Playlists via het hoofdmenu.

*N.B.* Playlists worden onder **Mijn muziek** opgeslagen, of ze nu bestaan uit nummers uit je persoonlijke muziekcollectie, internetradiostations, toepassingen of een combinatie daarvan.

*N.B.* Via **Mijn muziek > Playlists** kun je ook playlists van iTunes en andere toepassingen openen.

# Een playlist verwijderen

Zo verwijder je een opgeslagen playlist:

• Ga naar Mijn muziek > Playlists via het hoofdmenu en selecteer je playlist.

Scrol naar de onderkant van de playlist en selecteer Playlist verwijderen.

# Internetradio – Internetradiostations opzoeken en afspelen

Met Squeezebox Radio kun je een breed scala internetradio's bekijken, doorzoeken en selecteren.

Squeezebox Radio biedt krachtige tools waarmee je door aanraders, lokale stations, praatprogramma's, sportprogramma's en meer kunt browsen en zoeken.

• Selecteer Internetradio in het hoofdmenu.

Op www.mysqueezebox.com kun je ook door radiostations bladeren en zoeken.

- 1. Ga naar www.mysqueezebox.com > Toep.galerie op je computer.
- 2. Selecteer de categorie Radionetwerken.

Als je naar je favoriete AM/FM/DAB-station wilt luisteren, kijk dan eens of het via het internet wordt uitgezonden.

- 1. Selecteer Internetradio > Zoeken in het hoofdmenu.
- 2. Voer de roepletters van het radiostation in of zoek op trefwoord.

Je kunt ook het volgende doen als je je favoriete radiostation niet kunt vinden maar het webadres wel weet:

- 1. Ga naar www.mysqueezebox.com > Favorieten op je computer.
- 2. Voer de URL van het radiostation in het tekstinvoerveld in.

*N.B.* Je kunt de URL van een radiostation vaak achterhalen door rechts te klikken en de listen-koppeling op de website van het station te kopiëren.

Als je het webadres van een radiostation niet kunt vinden, e-mail het station dan en vraag om een direct adres dat je met Squeezebox Radio kunt gebruiken.

# Mijn muziek – Je persoonlijke muziekcollectie afspelen

Met Squeezebox Radio kun je muziek van internetbronnen afspelen en van je persoonlijke muziekcollectie die op je computer is opgeslagen.

## Squeezebox Server

Als je op Squeezebox Radio naar je persoonlijke muziekcollectie wilt luisteren, zorg er dan voor dat je Squeezebox Server via mysqueezebox.com hebt gedownload en geïnstalleerd.

• Ga op je computer naar mysqueezebox.com > Mijn muziek en selecteer Squeezebox Server downloaden.

Nadat Squeezebox Server op je computer is geïnstalleerd, selecteer je 'Voltooien'. Squeezebox Server scant vervolgens je computer, maakt een index van je muziek en maakt je muziekcollectie toegankelijk via je Squeezebox.

Zo ga je via Squeezebox naar je persoonlijke muziekcollectie:

• Selecteer Mijn muziek in het hoofdmenu van je Squeezebox.

*N.B.* Als je alleen naar muziek van internetbronnen luistert, of als je je persoonlijke muziekcollectie naar een onlinemuziekkluis hebt geladen, hoef je Squeezebox Server niet op je computer uit te voeren.

#### Het configuratiescherm

Via het configuratiescherm van de **Squeezebox Server** kun je gemakkelijk bij de veel gebruikte instellingen van je computer.

Windows:

- 1. Klik op het Squeezebox Server-pictogram in het systeemvak.
- 2. Selecteer Configuratiescherm openen.

Mac:

1. Ga naar Systeemvoorkeuren en selecteer Squeezebox Server.

Het configuratiescherm bevat de volgende tabbladen:

| Serverstatus        | Start en stop Squeezebox Server en scan je muziekcollectie.               |  |  |
|---------------------|---------------------------------------------------------------------------|--|--|
| Muziekcollectie     | Geef je muziekcollectie een naam en verwijs naar muziekmappen.            |  |  |
| Accountinstellingen | Voer je accountgegevens voor mysqueezebox.com in.                         |  |  |
| Geavanceerd         | Voer geavanceerde taken uit, zoals je muziekcollectie opschonen,          |  |  |
|                     | logbestanden weergeven en de Squeezebox Server-webinterface openen        |  |  |
|                     | voor verdere geavanceerde instellingen.                                   |  |  |
| Diagnostische       | Haal diagnostische informatie op zoals IP-adressen en de                  |  |  |
| gegevens            | poortfunctiestatus.                                                       |  |  |
| Informatie          | Een bron voor serverinformatie, statistieken van je muziekcollectie en de |  |  |
|                     | maplocaties voor logbestanden, cachemappen en meer.                       |  |  |

*Tip*: De standaardnaam voor je muziekcollectie is je computernaam. Als je geen naam toewijst wanneer je naar **Mijn muziek** gaat, zie je je computernaam, bijvoorbeeld 'Dell-Laptop'.

Zo verander je de naam van je muziekcollectie:

- 1. Windows: Klik op het Squeezebox Server-pictogram in het systeemvak. Selecteer **Configuratiescherm openen**.
- Mac: Ga naar Systeemvoorkeuren en selecteer Squeezebox Server.
- 2. Selecteer de tab Muziekcollectie.
- 3. Voer de gewenste naam in het veld Naam van muziekcollectie in.

## Je muziekcollectie openen

Zo kun je je persoonlijke muziekcollectie op Squeezebox Radio openen en beluisteren:

- 1. Selecteer **Mijn muziek** in het hoofdmenu van je Squeezebox.
- 2. Selecteer de muziekbron waarnaar je wilt luisteren. Dit is de naam die je aan je muziekcollectie hebt toegewezen, of standaard je computernaam, bijvoorbeeld 'Dell-Laptop'.
- 3. Selecteer artiest, album, genre of een andere optie in het menu Muziekcollectie om door je collectie te bladeren en een selectie te maken.

# Toepassingengalerie - muziekservices, podcasts, nieuwskanalen en meer zoeken en afspelen

Zo kun je de gewenste toepassingen vinden en installeren:

• Selecteer Toep.galerie in het hoofdmenu van je Squeezebox.

Je kunt door de toepassingengalerie gaan op:

- beschikbare toepassingen
- aangepaste radio
- muziek op aanvraag
- muziekwinkels
- podcast-services
- fotoservices
- radionetwerken
- sociale netwerken
- utility's

*N.B.* Sommige services kun je beluisteren door ze gewoon te selecteren. Andere services vereisen de aanmaak van een account of nodigen je uit je aan te melden voor aanvullende functies via je computer op www.mysqueezebox.com.

De gewenste toepassing vereist een account:

- 1. Ga naar www.mysqueezebox.com op je computer.
- 2. Klik op Toep.galerie, selecteer een toepassing en volg de instructies.

*N.B.* Wanneer je een nieuwe toepassing installeert, wordt deze aan het menu **Mijn toepassingen** toegevoegd. Je kunt de toepassing desgewenst ook aan het Hoofdmenu toevoegen.

#### Je toepassingen openen

Nadat je een toepassing hebt geïnstalleerd, kun je deze via je Squeezebox openen:

• Selecteer Mijn toepassingen in het hoofdmenu van je Squeezebox.

# Favorieten - snel naar je favoriete muziek

Squeezebox Radio geeft je wat je wilt horen, van internetradiostations en muziekservices tot podcasts en je persoonlijke muziekcollectie. Wil je nog sneller naar je meest beluisterde items gaan, voeg dan nummers, albums, radiostations en playlists aan je 'Favorieten' toe.

# Favorieten opslaan

Zo voeg je via je Squeezebox een item aan Favorieten toe:

- 1. Ga naar het item en tik op de knop More (+).
- 2. Selecteer In favorieten opslaan in het snelmenu en bevestig je selectie.

Zo kun je favorieten bekijken, afspelen en beheren:

1. Selecteer Favorieten in het hoofdmenu van je Squeezebox.

Zo verwijder je een item uit de favorieten:

- 1. Selecteer Favorieten in het hoofdscherm.
- 2. Markeer je item en tik op de knop More (+).
- 3. Selecteer Favoriet verwijderen onder in het snelmenu.

*N.B.* Bepaalde itemtypes kunnen niet aan je favorieten worden toegevoegd. Als je bijvoorbeeld naar een internetradiostation luistert, kun je het station aan je favorieten toevoegen, maar niet het nummer dat op dat moment wordt afgespeeld. Enkele internetservices beperken bovendien welk type item je aan je favorieten kunt toevoegen. Selecteer bij twijfel een item en kijk of het volgende menu de optie **Opslaan naar favorieten** bevat.

## Voorinstellingsknoppen instellen en gebruiken

Squeezebox Radio heeft zes voorinstellingsknoppen op het voorpaneel. Je kunt elk van deze knoppen koppelen aan nummers, radiostations, enz. die je direct wilt ophalen. Wanneer je een item aan een voorinstellingsknop koppelt, wordt het ook aan je favorieten toegevoegd.

Als je vertrouwd bent met een autoradio, kun je hoogstwaarschijnlijk ook met voorinstellingsknoppen overweg.

Zo kun je een afspeelbare menuoptie als een voorinstelling opslaan:

- 1. Navigeer naar het nummer of item dat je meteen wilt kunnen oproepen, en houd een van de zes voorinstellingsknoppen ingedrukt om het toe te wijzen.
- 2. Je roept dat item weer op door op de relevante voorinstellingsknop te tikken.

Zo kun je een item dat momenteel speelt als voorinstelling opslaan:

- 1. Houd in het scherm Speelt nu een voorinstellingsknop ingedrukt.
- 2. Je roept het item weer op door op de relevante voorinstellingsknop te tikken.

# Instellingen – meer opties voor Squeezebox Radio

Via het hoofdmenu van je Squeezebox kun je het menu **Instellingen** oproepen met aanpassingsopties voor Squeezebox Radio.

## Herhalen en willekeurig afspelen

Met Squeezebox Radio kun je de muziek in een playlist herhalen en willekeurig afspelen.

Zo verander je de instellingen voor herhalen en willekeurig afspelen:

Ga naar Instellingen > Willekeurig afspelen/Herhalen via het hoofdmenu van je Squeezebox

Je kunt willekeurig afspelen op nummer of album, en een hele playlist of een specifiek nummer daarin herhalen.

De instellingen voor deze opties werken ook met sommige abonnementsservices voor muziek.

#### Image-viewer

Wanneer je een toepassing gebruikt waarmee je foto's en andere afbeeldingen kunt bekijken, kun je bepaalde instellingen veranderen.

• Ga naar Instellingen > Image-viewer via het hoofdmenu.

Stel de weergave voor afbeeldingen in, zoals hoelang afbeeldingen worden weergegeven en overgangseffecten.

#### De wekker en slaapmodus instellen en gebruiken

De Squeezebox Radio biedt een wekker die je meerdere malen per dag, op verschillende tijden voor elke dag van de week kunt laten afgaan. Je kunt een standaardweksignaal gebruiken of jezelf laten wekken door een van je favoriete nummers. Je kunt ook een geluid kiezen uit de Squeezebox Radio-set met muziekgeluiden, natuurlijke geluiden en geluidseffecten.

Zo stel je een wekker in:

- 1. Ga naar **Instellingen > Wekker** via het hoofdmenu, of tik op de knop **Wekker** aan de voorkant van je Squeezebox.
- 2. Selecteer Weksignaal toevoegen.
- 3. Voer de tijd in waarop de wekker moet afgaan.
- 4. Ga weer naar het menu Wekker en selecteer het signaal dat je zojuist hebt ingevoerd.
- 5. Voltooi de wekkerinstelling in het volgende menu.

Je kunt de wekker in- en uitschakelen of verwijderen, de tijd veranderen, dagen van de week kiezen, het gewenste weksignaal opzoeken en het signaal herhaald of maar één keer laten klinken. In het menu **Wekker** heb je ook de opties **Alle weksignalen ingeschakeld/uitgeschakeld**. De laatste is handig wanneer je op vakantie gaat.

Zo verander je het geluid van je weksignaal:

- 1. Ga naar Instellingen > Wekker > <signaal dat je hebt ingesteld>
- 2. Selecteer Weksignaal.

Zo schakel je de snoozefunctie in:

• Tik op de draai-/drukknop wanneer de wekker afgaat.

#### De sluimertimer gebruiken

In slaapmodus kun je een timer voor je Squeezebox Radio instellen waarmee deze automatisch uitgeschakeld wordt, zodat je naar muziek kunt luisteren terwijl je in slaap valt.

Zo stel je de sluimertimer in:

• Ga naar Instellingen > Sluimermodus via het hoofdmenu.

Je kunt instellen dat de Squeezebox uitgeschakeld wordt aan het einde van het nummer dat speelt, of na 15, 30, 45 of 90 minuten.

## Geluidsinstellingen

Deze sectie bevat verschillende opties waarmee je het geluid van je Squeezebox Radio kunt aanpassen.

#### Crossfade

Met crossfaden kun je lange stiltes elimineren tussen de nummers in je persoonlijke muziekcollectie.

Zo schakel je crossfaden in:

• Ga naar Instellingen > Geluidsinstellingen > Crossfaden via het hoofdmenu.

Je kunt ook het volume verlagen van het nummer dat bijna af is en het volume verhogen van het nummer dat net begint, of beide.

• Selecteer Instellingen > Geluidsinstellingen > Crossfaden > Infaden, Uitfaden of In- en uitfaden. Naarmate één geluid in volume toeneemt, neemt een ander af.

#### Volumeaanpassing

Je kunt het volume tussen nummers in je persoonlijke muziekcollectie gelijktrekken. Squeezebox Server gebruikt automatisch informatie uit je audiobestanden zodat alle nummers en albums met hetzelfde volume worden afgespeeld. Je kunt ook de gewenste volumeaanpassing kiezen.

Zo stel je het volume van nummer tot nummer in:

• Ga naar Instellingen > Geluidsinstellingen > Volumeaanpassing via het hoofdmenu.

Als je nummers de benodigde taggegevens bevatten, kun je hier **Volumeaanpassing nummers** selecteren om ervoor te zorgen dat alle nummers hetzelfde volume hebben. Via **Volumeaanpassing albums** kun je alle albums met hetzelfde volume laten afspelen, maar de volumeverschillen tussen de tracks van een album bewaren. **Slimme versterking** gebruikt volumeaanpassing van album als nummers van hetzelfde album komen, of volumeaanpassing van tracks voor een gemengde playlist.

#### Geluidseffecten

In het menu Geluidsinstellingen kun je instellen wanneer je geluidseffecten wilt horen en hoe hard.

• Ga naar **Instellingen > Geluidsinstellingen > Geluidseffecten** via het hoofdmenu. Selecteer of je geluid wilt tijdens navigatie, afspelen, terwijl je scrolt enzovoort.

#### Schermhelderheid instellen

Zo stel je de helderheid van je display in:

• Ga naar Instellingen > Helderheid via het hoofdmenu.

Je kunt ook selecteren of de helderheid van je display automatisch of via handmatige instellingen wordt bepaald:

• Ga naar Instellingen > Helderheidscontrole via het hoofdmenu.

#### Een speler kiezen

Als je een andere Squeezebox via je Squeezebox Radio wilt bedienen:

Selecteer Muzieksysteem kiezen> <speler2 naam>.

Als je bijvoorbeeld drie spelers hebt (in de keuken, slaapkamer en badkamer), en je selecteert de keukenspeler, dan kun je die via een Squeezebox Radio in je slaapkamer bedienen.

#### Het Hoofdmenu aanpassen

Je kunt je Hoofdmenu aanpassen zodat het de opties bevat die jij het meest gebruikt.

Zo pas je het Hoofdmenu aan:

• Ga naar Instellingen > Hoofdmenu via het Hoofdmenu om een selectie te maken.

#### Het scherm aanpassen

In deze sectie worden verdere opties voor het aanpassen van je Squeezebox Radio-scherm beschreven.

#### Tijd- en datumnotatie instellen

Zo selecteer je notaties voor datum, tijd en kalender:

• Ga naar Instellingen > Scherm > Datum en tijd via het Hoofdmenu om een selectie te maken.

Je kunt kiezen voor een 12- of 24-uursnotatie, een selectie maken in een lijst met datumnotaties, en de kalenderweek op zondag of maandag laten beginnen.

#### Schermbeveiligers en achtergronden kiezen

Verschillende kloknotaties kunnen als schermbeveiliger gebruikt worden. Je kunt de schermbeveiliger ook achterwege laten, of foto's downloaden en als schermbeveiliger gebruiken. Sommige toepassingen bieden na installatie verdere opties voor schermbeveiligers.

Zo wijzig je de instellingen van schermbeveiligers:

- 1. Ga naar Instellingen > Scherm > Schermbeveiligers via het hoofdmenu.
- 2. Selecteer de schermbeveiliger die verschijnt wanneer een nummer wordt **afgespeeld**, wanneer het is **gestopt** en wanneer het **uit**staat.
  - a. Scrol naar de gewenste schermbeveiliger en selecteer deze.
  - b. Druk op het pijltje naar rechts (afspeelknop) om een voorbeeld van je schermbeveiliger te zien.
- 3. Ga terug naar **Instellingen > Scherm > Schermbeveiligers**. Selecteer de **vertraging** voordat de schermbeveiliger verschijnt en de grootte van de hoesafbeeldingen voor 'Speelt nu'.

Zo selecteer je een achtergrond:

• Ga naar Instellingen > Scherm > Achtergrond via het hoofdmenu.

#### De naam van je Squeezebox wijzigen

De naam van je Squeezebox Radio is standaard Squeezebox Radio. Zo verander je de naam van je Squeezebox:

• Ga naar Instellingen > Squeezebox-naam via het hoofdmenu.

# Geavanceerde instellingen

Squeezebox Radio biedt een reeks geavanceerde instellingen voor beheer van je Squeezebox Radio.

Zo ga je naar geavanceerde instellingen:

• Ga naar Instellingen > Geavanceerd via het hoofdmenu.

#### Diagnostische gegevens – software-/firmwareversie zoeken, MAC-adres, IP-adres

Zo vind je informatie die handig kan zijn bij probleemoplossing:

• Ga naar Instellingen > Geavanceerd > Diagnostische gegevens via het hoofdmenu.

Hier zie je de versie van de software die momenteel op je Squeezebox wordt uitgevoerd, en het MAC-adres.

## De taal veranderen

Zo verander je de taal van je Squeezebox:

• Ga naar Instellingen > Geavanceerd > Taal via het Hoofdmenu om een selectie te maken.

#### Informatie over Squeezebox en mysqueezebox.com ophalen

Zo kun je geavanceerde informatie over je Squeezebox ophalen:

• Ga naar Instellingen > Geavanceerd > Squeezebox-informatie via het hoofdmenu.

Je kunt nu o.a. het volgende bekijken: firmwareversie, host- en poortgegevens, collectiestatistieken, de locatie van logbestanden en de lijst met plug-inbestanden die Squeezebox Radio momenteel gebruikt.

Hier vind je ook versiegegevens van mysqueezebox.com en je accountaanmelding.

#### Extern aanmelden

Gebruik de functie Externe aanmelding om je op afstand bij je Squeezebox aan te melden, via je draadloze netwerk.

Zo schakel je externe aanmelding in:

• Ga naar **Instellingen > Geavanceerd > Externe aanmelding > SSH inschakelen** via het hoofdmenu. Het hoofdwachtwoord voor je Squeezebox en het IP-adres voor verbinding worden weergegeven.

Zo voeg je een externe collectie toe:

 Ga naar Instellingen > Geavanceerd > Netwerken > Externe collecties en voer het IP-adres in van de computer waarop de collectie zich bevindt.

Zo verkrijg je op afstand toegang tot je muziek:

• Ga naar Mijn muziek > Externe collectie.

#### Draadloze netwerken bekijken of wijzigen

Zo bekijk je beschikbare draadloze netwerken:

• Ga naar Instellingen > Geavanceerd > Netwerken > Netwerktype kiezen > Met draadloos netwerk verbinden.

#### Squeezebox-software bijwerken

De software achter je Squeezebox Radio wordt van tijd tot tijd bijgewerkt om nieuwe functies toe te voegen. Wanneer er een software-update beschikbaar is voor je Squeezebox, verschijnt er een bericht op het display waarin je wordt gevraagd de software te downloaden. Druk je op de draai-/drukknop, dan start het downloaden en verschijnt er een voortgangsbalk zodat je de status van de download kunt zien. Nadat de download is voltooid, wordt de Squeezebox opnieuw gestart en ga je naar het hoofdmenu.

#### Een fabriekstest uitvoeren of fabrieksinstellingen herstellen

Je kunt je Squeezebox-functies testen, zoals de omgevingslichtsensor, audioroutering en het display. Zo roep je het menu Fabriekstest op:

• Ga naar Instellingen > Geavanceerd > Fabriekstest via het hoofdmenu.

Zo herstel je de fabrieksinstellingen van je Squeezebox:

- Ga naar Instellingen > Geavanceerd > Fabrieksinstellingen herstellen via het hoofdmenu. Of
- 1. Houd de Power-knop 2 seconden ingedrukt om het systeem uit te zetten.
- 2. Wacht 10 seconden. Houd vervolgens de knop More (+) ingedrukt en druk op de Power-knop.

3. Laat de knop More los wanneer je het bericht Fabrieksinstellingen hersteld ziet.

# Muziekingangen en uitgangen

De Squeezebox Radio heeft ingangen voor aansluiting van hoofdtelefoons, iPods en mp3-spelers.

### Hoofdtelefoons gebruiken

Zo luister je naar muziek via je hoofdtelefoon:

- 1. Steek je hoofdtelefoon in de daarvoor bestemde aansluiting aan de zijkant van je Squeezebox.
- 2. Ga op je Squeezebox naar je selectie en speel deze af.

#### **Mp3-spelers** aansluiten

Je kunt een iPod- of mp3-speler via Squeezebox Radio laten spelen.

Zo luister je naar je apparaat:

- 1. Sluit je apparaat aan de achterkant van je Squeezebox aan via de meegeleverde audiodraad.
- 2. Selecteer Lijningang in het hoofdmenu. (De optie Lijningang verschijnt alleen als menuoptie wanneer de draad is aangesloten.)

Pas het volume via je apparaat aan, of via de volumeknop op de Squeezebox.

Je kunt je computer op de Squeezebox Radio-lijningang aansluiten en de Squeezebox als je speakers gebruiken. Gebruik de hoofdtelefoonaansluiting van je computer om een verbinding te maken met de lijningang op Squeezebox Radio.

# Squeezebox Radio als onderdeel van een systeem voor het hele huis gebruiken

Squeezebox Radio is slechts één onderdeel van een groeiende reeks Squeezebox Wifi-muzieksystemen. Deze producten kunnen in drie categorieën onderverdeeld worden:

- 1. Alles-in-één systemen hebben ingebouwde versterkers en speakers, zodat ze overal binnen bereik van je netwerk kunnen staan en geen verbinding met een audiosysteem nodig hebben. Squeezebox Boom was onze eerste alles-in-één netwerkmuziekspeler, en Squeezebox Radio is het tweede product in deze reeks.
- De systemen, waaronder de Squeezebox Duet, Squeezebox Classic, Squeezebox Touch en Squeezebox Transporter, kunnen op een audiosysteem aangesloten worden. Met deze systemen kunt u netwerkmuziek aan een thuisstereosysteem toevoegen.
- 3. Controllers kunnen elk systeem op je netwerk besturen. Zo heeft Squeezebox Controller een kleurenscherm waarop hoesafbeeldingen goed tot hun recht komen. Squeezebox Controller werkt draadloos met je netwerk, en gebruikt geen infrarood, zodat je je Squeezebox Boom vanaf elke plek in je huis kunt bedienen.

Je kunt de systemen uit de Squeezebox-reeks op alle mogelijke manieren in je huis combineren. Je kunt je huis met Squeezebox Booms vullen, of een Squeezebox Radio in de huiskamer zetten en een Squeezebox Boom in de slaapkamer, enzovoort.

Elke speler werkt onafhankelijk van de andere, zodat je overal naar andere muziek kunt luisteren, in je garage, keuken, slaapkamer en woonkamer. Elk systeem op je netwerk kan bovendien een andere muziekbron afspelen. Je kunt ze ook synchroniseren zodat ze in elke kamer van je huis dezelfde muziek afspelen.

Je hoeft maar één exemplaar van Squeezebox Server te hebben om je persoonlijke muziekcollectie op meerdere Squeezeboxes te kunnen afspelen. Zelfs een low-end pc kan meer dan een dozijn Squeezeboxes ondersteunen.

Als je graag naar je Squeezebox Radio luistert, en je nu een muzieksysteem voor het hele huis wilt hebben, kun je op *www.logitech.com* de hele reeks Squeezebox-producten bekijken.

## **Resources voor ontwikkelaars**

Logitech's Squeezebox Server (voorheen SqueezeCenter) is open source. Ga naar **www.mysqueezebox.com > Support** als je een ontwikkelaar in de Squeezebox-community wilt worden. Hier vind je een ontwikkelaarssectie op ons actieve forum en een wiki met aanvullende nuttige tools en informatie.

# Problemen oplossen tijdens installatie

Lukt het niet om de installatie van Squeezebox Radio te voltooien, raadpleeg dan de Help-sectie in *Squeezebox Radio-snelstartgids*. Als je je probleem nog steeds niet kunt oplossen, vind je hier uitgebreidere informatie.

#### Squeezebox Radio reageert niet

Zo start je Squeezebox Radio opnieuw op:

- 1. Houd de Power-knop 2 seconden ingedrukt om het systeem uit te zetten.
- 2. Druk vervolgens op de Power-knop om de stroom weer in te schakelen.

Als het probleem hiermee niet verholpen wordt, kun je als volgt de fabrieksinstellingen herstellen:

- 4. Houd de Power-knop 2 seconden ingedrukt om het systeem uit te zetten.
- 5. Wacht 10 seconden. Houd vervolgens de knop More (+) ingedrukt en druk op de Power-knop.
- 6. Laat de knop More los wanneer je het bericht Fabrieksinstellingen hersteld ziet.

#### Installatietaken voor Squeezebox Radio opnieuw uitvoeren

Als je tijdens het installatieproces problemen ondervindt, wil je misschien teruggaan naar een eerdere stap, of opnieuw beginnen.

Zo ga je terug naar een eerdere installatietaak:

• Druk gewoon op de knop **Back**.

Of

Zo herstel je de fabrieksinstellingen voor je Squeezebox om het installatieproces opnieuw te starten:

- 1. Houd de Power-knop 2 seconden ingedrukt om het systeem uit te zetten.
- 2. Houd vervolgens de knop More (+) ingedrukt en druk op de Power-knop.
- 3. Laat de knop More los wanneer je het bericht Fabrieksinstellingen hersteld ziet.
- Je kunt ook via het hoofdmenu van je Squeezebox naar Instellingen > Geavanceerd > Fabrieksinstellingen

herstellen > Verdergaan gaan. Het Logitech-logo verschijnt nu, gevolgd door het bericht Fabrieksinstellingen hersteld. Nu kun je het installatieproces opnieuw starten.

## Ik weet de naam en het wachtwoord van mijn draadloze netwerk niet

Als je een draadloos network hebt, wordt je tijdens het installatieproces gevraagd om de naam en het wachtwoord die er momenteel aan toegewezen zijn. Een netwerknaam heet ook wel SSID; een wachtwoord heet ook wel draadloze sleutel of beveiligingssleutel.

*N.B.* Is je network niet beveiligd of heb je een ethernetnetwerk, dan heeft het netwerk geen wachtwoord. Ga naar je Squeezebox en volg de instructies op het scherm om het installatieproces te voltooien.

Ga naar je computer om je netwerknaam op te halen als je computer via Wi-Fi is verbonden.

• Windows: klik op het pictogram voor draadloze netwerken in de taakbalk.

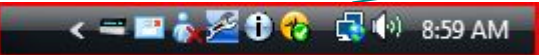

• Windows XP: dubbelklik op het pictogram voor netwerken in de taakbalk.

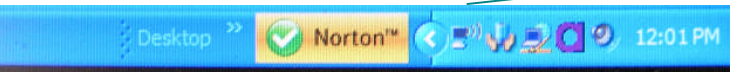

• Macinotch: klik eenmaal op het Wi-fi-pictogram rechtsboven in je scherm. Naast jouw netwerknaam staat een vinkje.

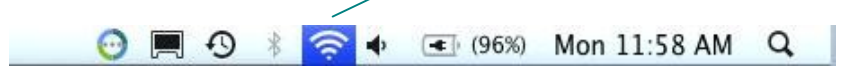

Als je je draadloze netwerkwachtwoord niet hebt:

- Kijk of je het ergens hebt opgeschreven.
- Vraag anderen thuis of zij het weten.
- Neem contact op met degene die je thuisnetwerk heeft ingesteld.
- Raadpleeg de handleiding van je router.
- Neem contact op met de je internetaanbieder of fabrikant van je router voor hulp.

Raadpleeg het toepasselijke Knowledge Base-artikel op **www.mysqueezebox.com> Support** voor informatie over het configureren van je router zodat deze met je Squeezebox werkt. Zoek je routermodel onder **Probleemoplossing**.

## Mijn netwerk staat niet in de lijst

De Squeezebox Radio detecteert alle draadloze netwerken die binnen bereik zijn en geeft ze op netwerknaam (of SSID) weer. Als je je netwerk tijdens de installatie niet kunt selecteren omdat het niet in het menu **Netwerk kiezen** van je Squeezebox staat, probeer je het volgende:

- Zorg ervoor dat Squeezebox Radio binnen het bereik van je draadloze netwerk staat en er geen potentiële storingsbronnen zijn, zoals draadloze telefoons. Zet de Squeezebox, bij wijze van test, dichter bij je router. Stel de Squeezebox opnieuw in en probeer hem vervolgens opnieuw te verbinden.
- Als je vermoedt dat andere draadloze netwerken verhinderen dat je Squeezebox een betrouwbare verbinding met je netwerk maakt, wijzig dan het kanaal dat je draadloze router gebruikt. Voor hulp hierbij en met andere routerconfiguratieopties raadpleeg je de routerdocumentatie of neem je contact op met je internetaanbieder de fabrikant je router.
- Ontkoppel je router, wacht 30 seconden en sluit hem opnieuw aan. Wacht enkele minuten en kijk of de netwerknaam nu in de lijst wordt weergegeven.
- Als je netwerknaam nog steeds niet verschijnt, is je router misschien zo geconfigureerd dat deze zijn SSID niet uitzendt. Voer in dat geval je netwerknaam handmatig in:
  - a. Selecteer de optie Ik zie mijn netwerk niet onder aan de lijst met netwerken.
  - b. Selecteer in het volgende scherm Mijn netwerknaam invoeren om deze handmatig in te voeren.

N.B. Netwerknamen (SSID's) zijn hoofdlettergevoelig. Als je je netwerk bijvoorbeeld MyNetwork hebt genoemd, wordt de naam mynetwork niet geaccepteerd.

*N.B.* Raadpleeg voor informatie over het oproepen en wijzigen van je routerinstellingen je routerhandleiding en de pagina met je routerinstellingen online. Je kunt ook contact opnemen met je internetaanbieder of de fabrikant van je router.

## Netwerkwachtwoord wordt niet geaccepteerd

Doe het volgende als het wachtwoord voor je draadloze netwerk niet wordt geaccepteerd:

- Voer je wachtwoord nogmaals in. Het kan om een typfout gaan.
- Als je netwerkwachtwoord niet wordt geaccepteerd, komt het misschien door de ASCII-indeling. (Dit geldt alleen voor WEP-wachtwoorden die 5 of 13 tekens lang zijn.) Heeft je wachtwoord de ACSII-indeling, converteer het dan naar hexadecimaal. Zoek naar een ASCII-naar-hex-conversieprogramma online, of gebruik het conversieprogramma op http://slimdevices.com/asciitohex.php.

Squeezebox Radio voldoet aan de 802.11-standaard en maakt gebruik van hexadecimale sleutels voor WEP-codering. WEP-sleutels zijn 10 of 26 tekens lang (voor respectievelijk 64-bits en 128-bits codering). Als het wachtwoord dat je in Squeezebox Radio hebt ingevoerd, slechts 5 of 13 tekens lang is, heb je een ASCII-coderingssleutel, die naar hexadecimaal moet worden geconverteerd.

Zie de volgende sectie Netwerkverbinding niet tot stand gebracht voor meer redenen waarom je wachtwoord misschien niet geaccepteerd wordt.

#### Netwerkverbinding niet tot stand gebracht

Als Squeezebox Radio geen verbinding met je netwerk kan maken nadat je je netwerkwachtwoord hebt ingevoerd, kan dit verschillende oorzaken hebben. Probeer het volgende:

- Controleer of je de juiste netwerknaam en het juiste wachtwoord hebt ingevoerd.
- Controleer of er meerdere netwerken met dezelfde naam in de lijst op je Squeezebox staan. Als de naam van je draadloze netwerk nog steeds op de standaardnaam van de fabrikant staat, zoals *linksys* of *netgear*, kunnen er in je omgeving meerdere netwerken met die naam zijn en probeert Squeezebox Radio mogelijk een verbinding met het verkeerde netwerk te maken.

Is dit een probleem, probeer dan een verbinding met een ander netwerk te maken, of ga naar de pagina met je routerinstellingen online, geef je netwerk een andere naam en voer het installatieproces opnieuw uit.

- Controleer of je router gebruik maakt van MAC-filtering. Als dit zo is en je de filtering niet kunt uitschakelen, voeg je de MAC-adressen van Squeezebox Radio toe aan de routertabel met toegestane apparaten. Het MAC-adres van je Squeezebox staat op een label aan de onderkant van de eenheid.
   MAC-filtering biedt extra beveiliging door ervoor te zorgen dat onbekende computers of andere apparaten niet zonder voorafgaande toestemming een verbinding met je draadloze netwerk kunnen maken.
- Controleer de afstand tussen Squeezebox Radio en je draadloze router. Zet de Squeezebox dichter bij de draadloze router en probeer opnieuw een verbinding te maken.
- Ontkoppel je router, wacht 30 seconden, sluit de router weer aan en wacht enkele minuten. Voer je wachtwoord nogmaals in.

Squeezebox Radio gebruikt standaard een DHCP-server (Dynamic Host Configuration Protocol) om het IP-adres te verkrijgen tijdens de installatie. Gebruik je liever een statisch IP-adres, dan moet de DHCP-server in je router tijdens het installatieproces van Squeezebox Radio uitgeschakeld worden. Raadpleeg je routerdocumentatie of neem contact op met de fabrikant voor hulp bij het uitschakelen van de DHCP-server in je router.

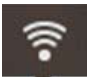

Als het draadloze pictogram op de statusbalk rood in plaats van wit is, is er geen internetverbinding. Is het pictogram blauw, dan is er geen verbinding met Squeezebox Server.

*N.B.* Ga naar de Logitech Knowledge Base op **www.mysqueezebox.com > Support** voor antwoorden op veelgestelde vragen over routers. Zoek de merknaam van je router onder **Probleemoplossing**.

*N.B.* Raadpleeg voor informatie over het oproepen en wijzigen van je routerinstellingen je routerhandleiding en de pagina met je routerinstellingen online. Je kunt ook contact opnemen met je ISP of de fabrikant van je router.

#### Er wordt geen verbinding gemaakt - ethernet

Doe het volgende als je probeert Squeezebox Radio met je netwerk te verbinden via een ethernetkabel en dit niet lukt:

- Controleer alle netwerkverbindingen en zorg ervoor dat de DHCP-server op je router is ingeschakeld.
- Probeer een andere ethernetdraad, zelfs als de hub aangeeft dat de verbinding goed is.
- Controleer of de nieuwste software voor je router of toegangspunt is geïnstalleerd.

#### Kan geen verbinding maken met mysqueezebox.com

Verbindingsproblemen met mysqueezebox.com vloeien vaak voort uit DNS-problemen (Domain Name System), die opgelost kunnen worden door de router opnieuw in te stellen. Dit gaat als volgt:

• Ontkoppel je router en sluit hem na 30 seconden weer aan.

Het is ook mogelijk dat je de standaardconfiguratie van de router moet herstellen en de routerinstallatie opnieuw moet uitvoeren. Raadpleeg je routerhandleiding voor instructies.

*N.B.* Ga naar de Logitech Knowledge Base op **www.mysqueezebox.com > Support** voor antwoorden op veelgestelde vragen over routers. Zoek de merknaam van je router onder **Probleemoplossing - Help**.

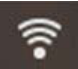

Als het draadloze pictogram op de statusbalk rood in plaats van wit is, is er geen internetverbinding. Is het pictogram blauw, dan is er geen verbinding met Squeezebox Server.

# Problemen oplossen na set-up

## Muziek speelt niet af

Je probeert muziek op je Squeezebox af te spelen, maar krijgt geen geluid:

- Controleer het volume met de volumeregelaar op je Squeezebox Radio.
- Als je Squeezebox Server gebruikt en naar muziek op je computer luistert, voeg dan uitzonderingen toe aan je firewallsoftware:
  - a. Controleer of je geen firewallwaarschuwingen op je scherm krijgt.
  - b. Zorg dat je firewall de juiste uitzonderingen heeft. Vereiste uitzonderingen zijn onder andere: poort 3483 (UDP), poort 3483 (TCP) en poort 9000 (TCP).
- Test de instellingen door een ander nummer of radiostation te beluisteren.
- Als je nog steeds geen geluid uit je Squeezebox krijgt, herstel dan de fabrieksinstellingen van je Squeezebox, start het installatieproces opnieuw en kijk of het probleem is opgelost.

Is het probleem niet opgelost, neem dan contact op de technische ondersteuning van Logitech.

## Geluid klinkt schokkerig, vervormd of haperend

Slechte geluidskwaliteit kan worden veroorzaakt door extreme storing in je draadloze verbinding, of doordat het draadloze signaal om een andere reden verzwakt is. Probeer het volgende:

- Zet je Squeezebox dichter bij de draadloze router of verwijder mogelijke storingsbronnen zoals draadloze telefoons.
- Je kunt ook je Squeezebox via een ethernetdraad rechtstreeks op de router aansluiten. Als het probleem hiermee is opgelost, wordt het waarschijnlijk veroorzaakt door een zwak signaal van het draadloze netwerk of door netwerkstoring.

## Kan niet zoeken met de knoppen VOORUITSPOELEN en TERUGSPOELEN

Als de knoppen Vooruitspoelen en Terugspoelen niet naar behoren werken, komt dit waarschijnlijk door de indeling van het nummer dat je afspeelt. Je kunt nummers met de volgende indelingen doorzoeken door FWD of REW ingedrukt te houden:

- MP3
- FLAC
- WMA Standard
- WAV
- AIFF
- OGG
- AAC / M4A
- Apple verliesvrij

#### Mijn computer of muziekcollectie staat niet onder Mijn muziek

Wanneer je de optie **Mijn muziek** in het hoofdmenu selecteert, heb je doorgaans de keuze uit een of meer computers waarop Squeezebox Server actief is. De computers waarop Squeezebox Server actief is, worden weergegeven op de naam die ze voor je netwerk hebben gekregen. Een dergelijke naam is bijvoorbeeld **COMPUTER-VAN-KEES-JANSEN**.

N.B. Als je je muziekcollectie in Squeezebox Server bij **Configuratiescherm > Muziekcollectie** een naam hebt gegeven, wordt die naam weergegeven wanneer je **Mijn muziek** in het hoofdmenu op je Squeezebox selecteert.

N.B. Als Squeezebox Server maar op één lokale computer wordt uitgevoerd, verschijnt je muziekcollectie alleen de eerste keer dat je **Mijn muziek** selecteert. Daarna ga je rechtstreeks van **Mijn muziek** naar het menu **Artiest-Album-Genre**.

Als je de muziekcollectie op je computer niet kunt afspelen omdat de naam van je computer niet in **Mijn muziek** voorkomt, kun je het volgende doen:

- Zorg ervoor dat je Squeezebox Server van www.mysqueezebox.com hebt geïnstalleerd.
- Controleer of Squeezebox Server actief is.
  - a. Windows: Klik op het Squeezebox Server-pictogram in het systeemvak. Selecteer **Configuratiescherm** openen.
    - Mac: Ga naar Systeemvoorkeuren en selecteer Squeezebox Server.
- b. Klik op het tabblad **Serverstatus** op **Squeezebox Server starten** als de status aangeeft dat de server niet actief is.
- Start je computer opnieuw op.
- Als je gebruikmaakt van een firewall van derden, zoals Trend Micro, Norton, McAfee of OneCare, ga dan naar onze Knowledge Base op www.mysqueezebox.com > Support. Zoek de instructies voor jouw specifieke firewall onder Probleemoplossing Help. Komt je firewall niet voor in onze Knowledge Base, voeg dan voor de volgende drie poorten uitzonderingen toe: poort 3483 (UDP), poort 3483 (TCP) en poort 9000 (TCP). Meer informatie over hoe je deze wijziging in je firewallsoftware kunt aanbrengen, vind je door op het internet te zoeken naar "uitzonderingen, poorten, <naam van jouw firewalltoepassing>" of door contact op te nemen met de technische ondersteuning van je firewallsoftware.
- Controleer of Squeezebox Radio en Squeezebox Server op hetzelfde netwerk zijn aangesloten. Als er meerdere
  netwerken beschikbaar zijn, kan het zijn dat de computer is aangesloten op het ene netwerk (via een ethernet- of
  draadloze verbinding), en Squeezebox Radio op het andere.
- Als je netwerk meerdere routers of Voice over IP (VoIP) gebruikt, of als je op een bedrijfsnetwerk zit met een complexe of gesegmenteerde netwerkconfiguratie, zorg dan dat je computer en Squeezebox Radio op hetzelfde netwerksegment zitten. Hierdoor kan Squeezebox Radio automatisch verbinding maken met Squeezebox Server op je computer.
- Controleer of Squeezebox Server op de juiste plaats naar je muziek zoekt:
  - a. Windows: Klik op het Squeezebox Server-pictogram in het systeemvak. Selecteer **Configuratiescherm** openen.

#### Mac: Ga naar Systeemvoorkeuren en selecteer Squeezebox Server.

- b. Klik op de tab Muziekcollectie.
- c. Blader naar en klik op de mappen met muziek en playlists die je in je Squeezebox-muziekcollectie wilt hebben.
- d. Klik op Toepassen.

Squeezebox Server scant je computer en indexeert je selecties in de muziekcollectie.

#### Kan mijn persoonlijke muziekcollectie niet afspelen

Als je via je Squeezebox geen verbinding met je muziek kunt maken, kan dit betekenen dat Squeezebox Radio je computer niet kan vinden. Controleer de volgende items voor de oorzaak van dit probleem:

- Controleer of Squeezebox Server geïnstalleerd en actief is.
- Bepaal of je firewall problemen veroorzaakt.
- Zorg dat je netwerkomgeving geen problemen veroorzaakt met subnets of netwerksegmenten. Problemen kunnen zich voordoen als:
  - o Twee routers op je netwerk voor verschillende IP-schema's actief zijn
  - Je een VLAN (Virtual Local Area Network) hebt en verschillende subnets voor bedrade en draadloze verbindingen gebruikt
  - o Je Squeezebox Radio op een ander netwerk dan het jouwe aansluit

Als Squeezebox Server bij normale werking wordt uitgevoerd op een computer die met je draadloze netwerk is verbonden, wordt de naam van je computer weergegeven in het menu **Mijn muziek** op Squeezebox Radio.

N.B. Als je je muziekcollectie in Squeezebox Server bij **Configuratiescherm > Muziekcollectie** een naam hebt gegeven, wordt die naam weergegeven wanneer je **Mijn muziek** in het hoofdmenu op je Squeezebox selecteert.

Als je de installatie voltooid hebt en je muziekcollectie niet op Squeezebox Radio wordt afgespeeld, kan het liggen aan de bestandsindeling van de muziek.

#### Is Squeezebox Server actief?

Squeezebox Server moet actief zijn zodat Squeezebox je computer kan vinden en er verbinding mee kan maken.

- 1. Als je Squeezebox Server nog niet gedownload en geïnstalleerd hebt, ga je naar <u>www.mysqueezebox.com</u> en klik je op **Squeezebox Server downloaden**.
- 2. Controleer als volgt of Squeezebox Server actief is:
  - a. Windows: Klik op het Squeezebox Server-pictogram in het systeemvak. Selecteer **Configuratiescherm** openen.
    - Mac: Ga naar Systeemvoorkeuren en selecteer Squeezebox Server.
  - b. Klik op het tabblad Serverstatus op **Squeezebox Server starten** als de status aangeeft dat de server niet actief is.

#### Problemen met je firewall?

Als je firewallsoftware van derden op je computer gebruikt, kan dit verbindingsproblemen veroorzaken voor je Squeezebox. Is dit mogelijk het geval in jouw omgeving, probeer dan het volgende:

- Voor een snelle diagnose van het probleem kun je je firewall tijdelijk uitschakelen om Squeezebox Radio met je computer te laten communiceren.
- Als Squeezebox Radio verbinding met je muziek kan maken wanneer je de firewall van je computer uitschakelt, is je firewall waarschijnlijk geconfigureerd zodat deze toegang tot specifieke lokale hosts beperkt. Schakel de firewall weer in en doe het volgende:
  - a. Als je gebruikmaakt van een firewall van derden, zoals Trend Micro, Norton, McAfee of OneCare, ga dan naar onze Knowledge Base op www.mysqueezebox.com > Support. Zoek de instructies met betrekking tot jouw specifieke firewall onder Probleemoplossing Help.
  - b. Komt je firewall niet voor in onze Knowledge Base, ga dan naar je firewallsoftware en voeg voor de volgende drie poorten uitzonderingen toe:

| Naam                 | Poortnr. | Protocol |
|----------------------|----------|----------|
| Squeezebox Discovery | 3483     | UDP      |
| Squeezebox Control   | 3483     | TCP      |
| Squeezebox Web       | 9000     | TCP      |

Meer informatie over hoe je deze wijziging in je firewallsoftware kunt aanbrengen, vind je door op het internet te zoeken naar 'uitzonderingen, poorten, *<naam van jouw firewalltoepassing*>', of door contact op te nemen met je internetaanbieder of de leverancier van je firewallsoftware voor ondersteuning.

Vraag een netwerkexpert om advies als je niet zeker weet hoe je een netwerk goed configureert.

#### **Ondersteunde indelingen**

Doe het volgende als de muziek op je computer niet op Squeezebox Radio wordt afgespeeld:

- Verifieer dat je muziek niet beveiligd is door DRM (Digital Rights Management). Als je je muziek vóór 2009 in de iTunes Store gekocht hebt, kan deze DRM-gecodeerde bestanden bevatten. In dit geval zal Apple de DRM tegen betaling van nummers verwijderen. iTunes Plus-nummers en iTunes-nummers die na 2009 zijn aangeschaft, zijn niet DRM-beveiligd.
- Zorg dat Squeezebox Server actief is en dat eventuele firewalls goed geconfigureerd zijn zodat communicatie tussen je computer en de Squeezebox mogelijk is.
- Controleer of de bestandsindeling van je muziek ondersteund wordt. Squeezebox Radio kan muziek in de volgende indelingen afspelen:
  - - o MP3
    - FLAC 0
    - WMA Standard 0
    - WAV 0
    - AIFF 0
    - OGG 0
    - o AAC / M4A
    - Apple verliesvrij 0

Daarnaast worden de volgende indelingen automatisch naar ondersteunde indelingen geconverteerd door een transcoder die in Squeezebox Server is ingebouwd: WMA Lossless, Monkey's Audio (.APE).

Zo vind je de bestandsindeling van je muziek:

- 1. Selecteer het nummer waarnaar je wilt luisteren.
- 2. Speel het nummer niet af, maar druk in plaats daarvan op de knop More (+).

Squeezebox Radio kan geen muziek van iTunes afspelen als die beveiligd wordt door DRM (Digital Rights Management). Je kunt nummers van iTunes afspelen indien:

- Je iTunes Plus-nummers gekocht hebt; deze zijn niet versleuteld en hebben geen DRM-beveiliging. of
- Je je iTunes in 2009 of later gekocht hebt. Met ingang van 2009 heeft Apple de DRM-beveiliging van nummers die via iTunes verkocht worden, verwijderd. of
- Je Apple betaald hebt om de DRM te verwijderen van nummers die je vóór 2009 via iTunes hebt aangeschaft.

Squeezebox Radio herkent playlists die door verschillende muziektoepassingen zijn opgeslagen, waaronder iTunes en Windows Media Player. Ondersteunde playlistindelingen zijn o.a.: PLS-bestanden, M3U-bestanden (WinAMP) en WPLbestanden (Windows Playlist).

## Mijn iTunes-muziek speelt niet af

iTunes van Apple is een muziekmanager waarmee je je collectie kunt organiseren, cd's kunt rippen, en playlists kunt maken en beheren. iTunes kan ook een verbinding maken met de iTunes Store, waar Apple muziek, video's en podcasts te koop aanbiedt. De meeste muziek die vóór 2009 via de iTunes Store is aangeschaft, wordt beveiligd door DRMsoftware van Apple.

#### Zoek naar DRM (Digital Rights Management) van Apple

Als je iTunes-muziek niet op je Squeezebox wordt afgespeeld, wordt deze waarschijnlijk beveiligd door Apple's eigen DRM-software (Digital Rights Management). Andere onlinemuziekwinkels kunnen DRM ook op gedownloade nummers toepassen. Neem contact op met je onlinemuziekwinkel als je niet zeker weet of je muziek DRM-beveiligd is.

Je kunt nummers van iTunes afspelen indien:

- Je iTunes Plus-nummers gekocht hebt; deze zijn niet versleuteld zijn en hebben geen DRM-beveiliging. of
- Je je iTunes in 2009 of later gekocht hebt. Met ingang van 2009 heeft Apple de DRM-beveiliging van nummers die via iTunes verkocht worden, verwijderd. of
- Je Apple betaald hebt om de DRM te verwijderen van nummers die je vóór 2009 via iTunes hebt aangeschaft.

Als je geverifieerd hebt dat je muziek niet DRM-beveiligd is, en je iTunes-muziek nog steeds niet wordt afgespeeld, probeer dan Squeezebox Radio in te stellen om je iTunes-collectie te gebruiken:

- Windows: Klik op het Squeezebox Server-pictogram in het systeemvak. Selecteer Configuratiescherm openen. Mac: Ga naar Systeemvoorkeuren en selecteer Squeezebox Server.
- 2. Klik op de tab Geavanceerd en selecteer Geavanceerde instellingen.
- 3. Klik in de Squeezebox Server-webinterface op de tab **iTunes** en zorg dat het vakje iTunes gebruiken is ingeschakeld. Zo niet, dan schakel je het in en klik je op 'Toepassen'.
- 4. Selecteer de tab **Basisinstellingen**.
- 5. Zorg ervoor dat het vakje Muziekmap leeg is en klik op 'Toepassen'.
- 6. Scrol op dezelfde pagina naar **Muziekcollectie opnieuw scannen**, selecteer 'Collectie wissen en alles opnieuw scannen' en klik dan op 'Opnieuw scannen' om het scanproces te starten.

Kijk of je muziek nu beschikbaar is op je Squeezebox.

- 1. Windows: Klik op het Squeezebox Server-pictogram in het systeemvak. Selecteer **Configuratiescherm openen**. Mac: Ga naar **Systeemvoorkeuren** en selecteer **Squeezebox Server**.
- 2. Klik op de tab Geavanceerd en selecteer Geavanceerde instellingen.
- 3. Klik op de tab iTunes in de Squeezebox Server-webinterface.
- 4. Onder iTunes Music Library.XML-locatie voer je het pad naar het bestand in.
  - Voor Windows XP is het standaardpad: C:\Documents and Settings\gebruikersnaam\Mijn documenten\ Mijn muziek\iTunes\
  - Voor Windows Vista is het standaardpad C:\Gebruikers\gebruikersnaam\Muziek\iTunes\iTunes Music Library.xml
  - Op Mac OS X is het standaardpad: /Gebruikers/gebruikersnaam/Muziek/iTunes
- 5. Onder **iTunes-muziekmap** geef je de map op waarin je muziek is opgeslagen.
- 6. Selecteer de tab Basisinstellingen. Ga omlaag naar Muziekcollectie opnieuw scannen, selecteer Collectie wissen en alles opnieuw scannen en klik dan op Opnieuw scannen.

#### Wat je verder kunt controleren

Als je iTunes-muziek nog steeds niet wordt afgespeeld, controleer dan ook het volgende:

- Zorg ervoor dat eventuele firewalls op je computer goed geconfigureerd zijn zodat communicatie tussen Squeezebox Radio en je computer mogelijk is.
- Controleer ook of de bestandsindeling van je muziek ondersteund wordt.

Als het gebruik van iTunes nog steeds problemen oplevert nadat je de bovenstaande stappen hebt uitgevoerd, kun je contact opnemen met de technische ondersteuning van Logitech.

# Squeezebox Radio kan niet al mijn muziek vinden

Nadat je Squeezebox Server gedownload en geïnstalleerd hebt, scant deze je computer op muziek. Vervolgens wordt een index van je muziek aan de Squeezebox-muziekcollectie toegevoegd.

#### Zorg dat je één muziekmap hebt

Als niet alle muziek die op je computer is opgeslagen, in het Squeezebox-menu **Mijn muziek** wordt weergegeven, zorg er dan voor dat al je muziekbestanden op één plaats op je computer staan. Je kunt al je bestanden in één map opslaan, submappen maken om je muziek te organiseren of snelkoppelingen toevoegen naar bestanden in andere mappen. Het kan zijn dat de software die je gebruikt om cd's naar digitale bestanden te 'rippen', zoals iTunes of Windows Media Player, dit al doet.

#### **Controleer tags**

Als je muziek niet naar verwachting wordt weergegeven in **Mijn muziek > Artiesten, Albums**, kan het zijn dat de tags niet kloppen. In dit geval heeft Squeezebox Server al je muziek goed gelezen, maar wordt deze niet weergegeven omdat de muziektags niet goed zijn ingesteld of helemaal ontbreken.

Je kunt als volgt nagaan of het probleem wordt veroorzaakt door onjuiste tags:

• Ga naar Mijn muziek > Albums via het hoofdmenu.

Kijk of je albums goed gecatalogiseerd zijn, of dat er een ingang getiteld 'Geen album' tussen staat. Deze categorie wordt gebruikt als Squeezebox Server geen tags kan vinden om een album in de juiste categorie te plaatsen.

Er zijn verschillende tageditors, waarvan sommige gratis zijn. Als je tageditor de tags volledig kan opschonen en opnieuw kan aanmaken, is het probleem hiermee waarschijnlijk opgelost.

#### Scan je muziekmap opnieuw

Als Squeezebox Radio niet al je muziek kan vinden, kun je proberen om de muziekmap op je computer opnieuw te scannen.

Ga als volgt te werk om je muziekcollectie handmatig opnieuw te scannen:

- 1. Windows: Klik op het Squeezebox Server-pictogram in het systeemvak. Selecteer **Configuratiescherm openen**. Mac: Ga naar **Systeemvoorkeuren** en selecteer **Squeezebox Server**.
- 2. Klik op het tabblad Serverstatus op Opnieuw scannen.

Deze functie is ook handig als je vaak wijzigingen aanbrengt in je muziekcollectie.

#### Wis je collectie, scan opnieuw, verwijder cachebestanden

Als je nummers ondersteunde bestandsindelingen hebben maar sommige namen of hoesafbeeldingen ontbreken of onjuist zijn, kun je de muziekcollectie op je Squeezebox Server wissen, je computer opnieuw scannen en vervolgens de cachebestanden verwijderen.

Controleer eerst of Squeezebox Server de map scant waarin je muziek staat:

- 1. Windows: Klik op het Squeezebox Server-pictogram in het systeemvak. Selecteer **Configuratiescherm openen**. Mac: Ga naar **Systeemvoorkeuren** en selecteer **Squeezebox Server**.
- 2. Klik op de tab Muziekcollectie.
- 3. Controleer of de Muziekmap naar de map met muziek op je computer wijst. Zo niet, voer dan het juiste pad naar de muziekmap in en klik op **Toepassen**.

Zo wis je je collectie wissen en scan je de muziekmap op je computer opnieuw:

- 1. Windows: Klik op het Squeezebox Server-pictogram in het systeemvak. Selecteer **Configuratiescherm openen**. Mac: Ga naar **Systeemvoorkeuren** en selecteer **Squeezebox Server**.
- 2. Ga naar het tabblad **Serverstatus**, selecteer 'Collectie wissen en alles opnieuw scannen' in de vervolgkeuzelijst en klik vervolgens op **Opnieuw scannen**.

Squeezebox Server scant je muziek en stelt de databases die informatie over je collectie weergeven (inclusief hoesafbeeldingen), opnieuw samen.

Zo verwijder je cachebestanden:

- 1. Windows: Klik op het Squeezebox Server-pictogram in het systeemvak. Selecteer **Configuratiescherm openen**. Mac: Ga naar **Systeemvoorkeuren** en selecteer **Squeezebox Server**.
- 2. Klik in het Configuratiescherm van Squeezebox Server op de tab Serverstatus en selecteer Squeezebox Server stoppen.
- 3. Ga naar het tabblad Geavanceerd en klik op Schoon de cachemap op.
- 4. Klik op Toepassen.

## Ik wil de taal veranderen

Je kunt de taal veranderen voor je Squeezebox, voor mysqueezebox.com en voor de Squeezebox Server-webbesturing.

#### Squeezebox

Zo verander je de taal voor je Squeezebox:

• In het hoofdmenu van je Squeezebox selecteer je Instellingen > Geavanceerd > Taal. Selecteer vervolgens de gewenste taal.

#### mysqueezebox.com

Zo verander je de taal voor mysqueezebox.com:

- 1. Ga naar www.mysqueezebox.com op je computer.
- 2. Klik op Accountinstellingen en ga naar het veld Taal om je taal te selecteren.

#### **Squeezebox Server**

Zo verander je de taal voor Squeezebox Server:

- 1. Windows: Klik op het Squeezebox Server-pictogram in het systeemvak. Selecteer **Configuratiescherm openen**. Mac: Ga naar **Systeemvoorkeuren** en selecteer **Squeezebox Server**.
- 2. Op het tabblad Geavanceerd klik je op Geavanceerde instellingen.
- 3. Selecteer de gewenste taal op het tabblad Basisinstellingen.
- 4. Klik op Toepassen en vervolgens op Sluiten.
- 5. Vernieuw je browser om de nieuwe taal weer te geven.

# Beperkte garantie voor hardwareproducten van Logitech®

Logitech garandeert dat uw Logitech hardware produkt geen materiële en afwerkingsgebreken zal vertonen gedurende 2 jaar vanaf de datum van aankoop. Behoudens daar waar verboden op grond van toepasbare wetgeving is deze garantie niet overdraagbaar en is deze beperkt tot de oorspronkelijke aankoper. Deze garantie verschaft u specifieke juridische rechten en voorts kunt u eveneens aanspraak maken op andere rechten, afhankelijk van lokale wetgeving.

De volledige aansprakelijkheid van Logitech en uw exclusieve rechtsmiddelen in geval van enige inbreuk op de garantie zullen, als door Logitech bepaald, omvatten: (1) het repareren dan wel vervangen van de hardware dan wel (2) het terugbetalen van de aankoopprijs, op voorwaarde dat de hardware teruggebracht wordt naar het punt van aankoop dan wel naar een andere lokatie als door Logitech aangegeven tezamen met een kopie van de aankoopbon dan wel een kopie van een gedateerde, gespecificieerde ontvangstbon. Verzend- en administratiekosten kunnen van toepassing zijn behoudens daar waar verboden op grond van toepasbare wetgeving, Logitech kan, naar eigen goeddunken, gebruikmaken van nieuwe, opgeknapte en gebruikte onderdelen welke goed functioneren om uw hardware produkt te repareren dan wel te vervangen. Ieder vervangend hardware produkt zal voor de resterende periode van de oorspronkelijke garantie dan wel een periode van dettig (30) dagen gegarandeerd zijn, afhankelijk van welke periode langer is, dan wel gedurende een additionele periode zoals van toepasbaar binnen uw rechtsgebied.

Deze garantie strekt zich niet uit tot problemen dan wel schade welke het resultaat zijn van (1) een ongeluk, misbruik, foutieve toepassing dan wel ongeautoriseerde reparatie, wijziging dan wel demontage; (2) onjuist gebruik dan wel onderhoud, gebruik in strijd met de produkt instructies dan wel verbinding met onjuiste spanningstoevoer; dan wel (3) gebruik van comsumptieartikelen, zoals vervangende batterijen, welke niet door Logitech zijn geleverd, behoudens daar waar een dergelijke restrictie op grond van toepasbare wetgeving is verboden.

Hoe verkrijgt u Assistentie op basis van de Garantie. Geldige garantie aanspraken worden gedurende de eerste dertig (30) dagen na de aankoop normaal gesproken via het aankooppunt in behandeling genomen; deze periode kan echter afwijken afhankelijk van het aangekochte produkt dan wel van het aankooppunt – neem contact op met Logitech dan wel met de detailhandelaar waar u het produkt heeft aangekocht voor nadere informatie. Garantie aanspraken die niet via het aankooppunt in behandeling kunnen worden genomen dienen direct aan Logitech gericht te worden. De Logitech adressen en klantenservice contact informatie kunnen in de documentatie die u bij uw produkt heeft ontvangen gevonden worden dan wel via het web op www.logitech.com/support.

Beperking van Aansprakelijkheid. LOGITECH ZAL NIET AANSPRAKELIJK ZIJN VOOR ENIGE SPECIALE, INDIRECTE, INCIDENTELE DAN WEL GEVOLGSCHADE WAARONDER, MAAR NIET BEPERKT TOT, WINSTDERVING, DERVING VAN INKOMEN DAN WEL VERLIES VAN INFORMATIE (DIRECT DAN WEL INDIRECT) DAN WEL COMMERCIEEL VERLIES ALS GEVOLG VAN ENIGE INBREUK OP EEN EXPLICIETE DAN WEL IMPLICIETE GARANTIE TEN AANZIEN VAN UW PRODUKT, ZELFS IN GEVAL LOGITECH OVER DE MOGELIJKHEID VAN DERGELIJKE SCHADE IS GEÏNFORMEERD.

Duur van Impliciete Garanties. BEHOUDENS DAAR WAAR VERBODEN OP GROND VAN TOEPASBARE WETGEVING, ZAL IEDERE IMPLICIETE GARANTIE DAN WEL VOORWAARDE AANGAANDE VERKOOPBAARHEID DAN WEL AANGAANDE DE GESCHIKTHEID VOOR EEN BEPAALD DOEL MET BETREKKING TOT DIT HARDWARE PRODUKT BEPERKT ZIJN IN DUUR TOT DE DUUR VAN DE TOEPASBARE BEPERKTE GARANTIE PERIODE MET BETREKKING TOT UW PRODUKT.

**Extra rechten.** Aangezien sommige rechtsgebieden geen beperkingen over de duur van een stilzwijgende garantie toestaan of geen uitsluiting of beperkingen van bijkomende of gevolgschade toestaan, kan het zijn dat bovenstaande beperking of uitsluitingen niet op u van toepassing zijn. Deze garantie geeft u specifieke wettelijke rechten, en u kunt ook andere rechten hebben die per staat, land of ander rechtsgebied variëren.

Nationale Rechten op grond van de Wet. Consumenten hebben bepaalde rechten op grond van toepasbare nationale wetgeving aangaande de verkoop van consumptiegoederen. Dergelijke rechten worden niet aangetast door de garanties vervat in deze Beperkte Garantie.

Geen Andere Garanties. Geen enkele Logitech handelaar, tussenpersoon dan wel werknemer is bevoegd enige wijziging, verlenging dan wel toevoeging in te voeren met betrekking tot deze garantie.

Garantieperioden. In de Europese Unie wordt een garantieperiode van minder dan twee jaar verlengd tot twee jaar.

Logitech Adres. Logitech Europe S.A. - CH-1110 Morges - Zwitserland

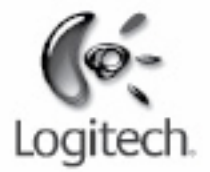

# logitech.com

© 2009 Logitech. Alle rechten voorbehouden. Logitech, het Logitech-logo en andere Logitech-merken zijn het eigendom van Logitech en kunnen gedeponeerd zijn. Alle andere handelsmerken zijn het eigendom van hun respectieve eigenaren. Logitech aanvaardt geen aansprakelijkheid voor eventuele fouten in deze handleiding. De informatie hierin is onderhevig aan verandering zonder kennisgeving.

Apple, Mac en Macintosh zijn gedeponeerde handelsmerken van Apple Inc. in de VS en andere landen. De term Wi-Fi® is een gedeponeerd handelsmerk van de Wi-Fi Alliance®.